## 1.适用产品

在 SDS®-ONE APEX4 上运行 Windows 11 的产品。

(包括使用本公司升级套件从 Windows 10 升级至 Windows 11 的 SDS®-ONE APEX4) ※对于未使用本公司升级套件而从 Windows 10 升级至 Windows 11 的系统,无法保证本公司能对该问题提供相应的支持或解决方案。

### <u>2.问题详情</u>

更新至 Windows 11 版本 24H2 后, Windows 11 的【许可证激活】状态不再显示为"已激活"。

在此状态下继续使用,可能会因以下症状导致今后无法使用 SDS ®-ONE APEX4。

- 桌面上将显示提示激活 Windows 许可证的警告消息。
- 可能无法进行包括安全更新程序在内等的 Windows 最新版本更新。
- 最严重的情况下, Windows 可能无法正常运行, 导致 SDS-ONE® APEX4 无法使用。

#### 3.问题解决方法

按照以下步骤进行问题处理。

#### 步骤 1: 问题处理文件下载

从以下网址下载此次问题处理文件,并将其保存至对应 SDS-ONE® APEX4 的任意位置。

https://www.shimaseiki.com.cn/sds-one\_apex\_series\_docs/SDS-ONE\_APEX4\_24H2Repair.zip

#### 步骤 2:问题处理文件的解压及确认

解压在 步骤 1 中保存的 ZIP 格式文件。 可使用 Windows 自带功能,或您正在使用的压缩文件解压软件进行文件解压。

※若使用 Windows 11, 可按照以下步骤解压 ZIP 格式文件。

| <ol> <li>右键点击已下载的 ZIP 格式文件图标,选择"全部<br/>解压缩"。</li> <li>2. 当出现"选择要解压文件的位置…"窗口时,点击</li> </ol> | SDS-ON & C 函 论 団<br>和打开 Enter<br>行 打开方式 ><br>で 共享<br>行 全部解压缩<br>分 固定到快速访问<br>◇ 固定到"开始"                                                                                                    |
|--------------------------------------------------------------------------------------------|----------------------------------------------------------------------------------------------------|
| "提取(E)"按钮进行解压操作。                                                                           | ★ ■ 提取压缩(Zipped)文件表<br>送择一个目标;并提取文件<br>文件将被提取到这个文件夹(F):<br>C C C C UserxAPEXUser(Desktop)SDS-ONE_APEX4_24H2Repair 浏览(作) 完成設計显示提取(お文件(+) (時取(E) 取消                                             |
|                                                                                            |                                                                                                    |
| 3. 199 以口又行胜压日家下的 VC0050AA_VI.0                                                            |                                                                                                    |
| winnikepiiralun 文件类中存住以下文件。                                                                |                                                                                                    |
| Win11DonairDatch ava                                                                       |                                                                                                    |
| wiinikepairatch.exe                                                                        | □ □ □ □ □ □ □ □ □ □ □ □ □ □ □ □ □ □ □                                                                                                    |
| (如果未显示文件扩展名,只要文件名称一致即可,<br>无需担心。)                                                          | ReadmeCN.txt     2025/6/2 12:00     文本文書       ReadmeEN.txt     2025/6/2 12:00     文本文書       ReadmeIP.txt     2025/6/2 12:00     文本文書       Win11RepairPatch.exe     2025/5/19 9:21     应用程書 |

# STEP3:问题修复应用程序的执行

| 1. 以管理员身份运行在 步骤 2 解压得到的应用程<br>序文件(Win11RepairPatch.exe)。        | る原<br>日 Read<br>日 Read<br>日 Read | dmeCN.txt<br>dmeEN.txt<br>dmeJP.txt |                                                                                                    | 修改日期<br>2025/6/2 12:00<br>2025/6/2 12:00<br>2025/6/2 12:00 | 愛型<br>文本文档<br>文本文档<br>文本文档 | 大小 |
|-----------------------------------------------------------------|----------------------------------|-------------------------------------|----------------------------------------------------------------------------------------------------|------------------------------------------------------------|----------------------------|----|
| (在 Windows 系统中, 右键点击应用程序图标, 从<br>弹出菜单中选择"以管理员身份运行"来启动应用程<br>序。) | a, Win1                          | 11RepairPatch,eve                   | <ol> <li>④</li> <li>打开</li> <li>共享</li> <li>以管理员身</li> <li>固定到"开始<br/>添加到收藏</li> <li>压缩到</li> </ol> | 2005/K/19 9-21<br>登<br>同<br>Enter<br>粉运行<br>学<br>来         | 应用程序                       |    |

| 2. 当右侧画面出现时, 按下 Enter 键开始修复。                                 | Windows11 RepairPatch. for SHIMA SEIKI APEX4 (Ver 1.0.24.1125)<br>VX3700 APEX4-2 found.<br>Windows 11 Version 24H2 (OS build 26100)<br>Press Enter key to start.<br>-                                                                                            |
|--------------------------------------------------------------|----------------------------------------------------------------------------------------------------|
| 3. 当显示"Repair completed"消息时,修复已完成。<br>按任意键关闭窗口,然后重启 Windows。 | Windows11 RepairPatch. for SHIMA SEIKI APEX4 (Ver 1.0.24.1125)<br>VX3700 APEX4-2 found.<br>Windows 11 Version 24H2 (OS build 26100)<br>Press Enter key to start.<br>Repair completed.<br>Restart the operating system.<br>Press any key to exit the program<br>- |

以 上